# Kurzanleitung zur Nutzung des Wirbelsäulenregisters der DWG

# I. Anmeldung und Registrierung

Der Zugang zum Register erfolgt über https://dwg-register.org.

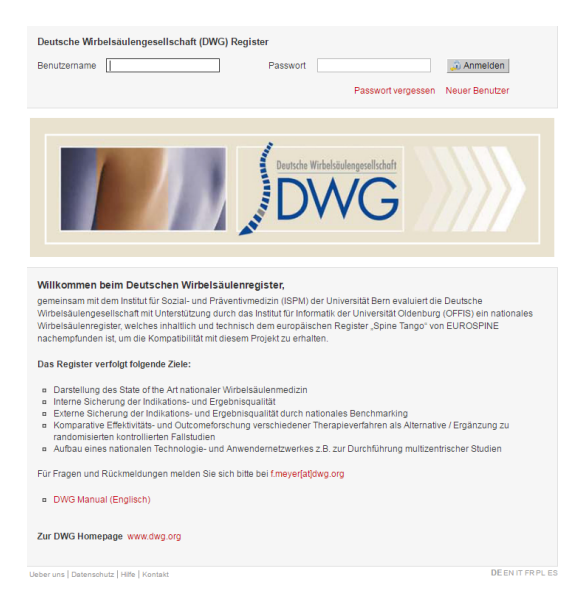

Falls noch keine Anmeldung erfolgt ist, muss unter "Neuer Benutzer" zunächst eine Registrierung erfolgen. Die mit einem "Sternchen" markierten Felder sind Pflichtfelder.

| Ilkommen<br>Anmeldung<br>Passwort vergessen<br>Neue Registrierung |              |   |                   |                |   |
|-------------------------------------------------------------------|--------------|---|-------------------|----------------|---|
| Neuer Benutzer                                                    |              |   |                   |                | ( |
| Pflichteingaben                                                   |              |   |                   |                |   |
| Benutzername                                                      |              |   |                   |                |   |
| Passwort *                                                        |              |   | Passwort nochmals | •              |   |
| Vorname *                                                         |              |   | Nachname          | •              |   |
| Geburtsdatum                                                      | tt.mm.jjjj   |   |                   |                |   |
| E-Mail                                                            |              |   | Sprache           | Bitte wählen • |   |
| Staff                                                             |              |   |                   |                |   |
| Telefon 1                                                         |              |   | Telefon 2         |                |   |
| Akademischer Grad                                                 |              |   | Titel             |                |   |
| Profil                                                            |              |   |                   |                |   |
| Profil                                                            | Bitte wählen | • |                   |                |   |
| Land                                                              | Deutschland  | • |                   |                |   |
| Stadt                                                             | Bitte wählen | • |                   |                |   |
| Abteilung *                                                       | I            | * |                   |                |   |
| , bioliting                                                       |              |   |                   |                |   |
| Validierung                                                       |              |   |                   |                |   |
|                                                                   | - 1          |   |                   |                |   |
| 0 - 7 0 3                                                         |              |   |                   |                |   |
|                                                                   |              |   |                   |                |   |

Der erste Nutzer der Klinik sollte sich unter "Profil" als "Administrator der Klinik" anmelden. Zusätzlich muss sich dieser Nutzer ein weiteres Profil zulegen, nämlich das Profil "Arzt", ansonsten können die Bögen nur unvollständig bearbeitet werden. Grundsätzlich ist es möglich, dass sich alle Anwender einer

Klinik separat für die jeweilige Klinik anmelden, die nachfolgenden Nutzer würden sich z.B. als "Arzt" anmelden. Dies ermöglicht den Vergleich der einzelnen Operateure einer Klinik.

Nach Abschluss der Registrierung erfolgt die Freigabe durch entweder den Support oder die Administratoren. Auf diese Weise soll die Nutzung und/oder Manipulation der Daten durch Dritte verhindert werden. Nach erfolgter Freigabe erhält der User eine Bestätigung per E-Mail. Die Anmeldung kann dann mit dem in der Anmeldung generierten Passwort (auf Gross- und Kleinschreibung achten; sicheres Passwort generieren, um ein Knacken desselben zu erschweren!) und dem Nutzernamen erfolgen.

#### Hinweis:

Falls innerhalb einer Woche keine Freigabe erfolgt ist, wenden Sie sich bitte an den Support oder die Administratoren (j.siewe@dwg.org, r.sobottke@dwg.org).

## II. Anlegen einer Patientenakte und Eingabe der Daten

Nach erfolgter Registrierung ist die Dateneingabe möglich. Unter "neuer Patient" wird eine "digitale Akte" für den Patienten angelegt. Hier finden sich später alle eingegebenen Datenbögen, die auch jederzeit wieder aufgerufen werden können. Sinnvollerweise nutzt man daher die Patienten-ID, die innerhalb des Krankenhauses für den jeweiligen Patienten konstant bleibt, sodass der Patient auch im Falle von Krankenhausaufenthalten zu unterschiedlichen Zeitpunkten im Register wiedererkannt werden kann.

|                                                       |                                     |                        |                      |                    | ~ ~ ^ / |
|-------------------------------------------------------|-------------------------------------|------------------------|----------------------|--------------------|---------|
| abottke, Rolf                                         |                                     |                        |                      |                    |         |
| nen eingeben<br>Neuer Patient<br>Patienten suchen     |                                     |                        |                      |                    |         |
| nische Funktionen<br>Iministration                    |                                     |                        |                      |                    |         |
| ein Konto<br>Imreiden                                 |                                     |                        |                      |                    |         |
| MZ StädteRegi                                         | on Aachen: Zentrum für Orthopädie u | and Unfallchirurgie, V | Würselen Deutschland |                    |         |
| Neuer Patient                                         |                                     |                        |                      | Ø                  |         |
| * muss ausgefüllt w                                   | re/den                              |                        |                      |                    |         |
| * muss ausgefüllt v<br>Patienterinummer<br>Geschlecht | * 1000000<br>* © Weiblich @Männlich | Geburtsdatum           | * 01.01.2001         |                    |         |
| * muss ausgefüllt v<br>Patienterinummer<br>Geschlecht | * 1000000<br>* @ Weblich EMánnich   | Geburtsdatum           | * 01.01.2001         | m 2urücksetzen     |         |
| * muss ausgefült «<br>Patienternnummer<br>Geschlecht  | * 1900000<br>* © Weblich E Männlich | Geburtsdatum           | * 0101.2001          | m   😂 Zurücksetzen |         |

Unter "E-Formular" wird der gewünschte Bogen ausgewählt.

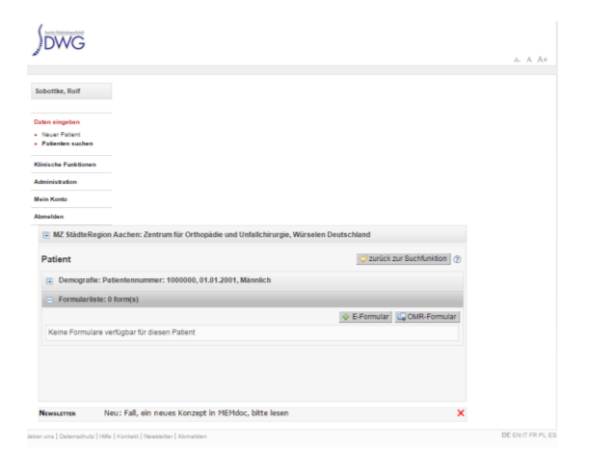

| DWG                                                                                         |                                                                                                    |                                                                                                    |                   |
|---------------------------------------------------------------------------------------------|----------------------------------------------------------------------------------------------------|----------------------------------------------------------------------------------------------------|-------------------|
| Sobothe, Raif                                                                               |                                                                                                    |                                                                                                    |                   |
|                                                                                             |                                                                                                    |                                                                                                    |                   |
| Exten alogeben                                                                              |                                                                                                    |                                                                                                    |                   |
| · Teuer Patient                                                                             |                                                                                                    |                                                                                                    |                   |
| + Pattarder sather                                                                          |                                                                                                    |                                                                                                    |                   |
| Wilmin the Parit German                                                                     |                                                                                                    |                                                                                                    |                   |
| Administration .                                                                            |                                                                                                    |                                                                                                    |                   |
|                                                                                             |                                                                                                    |                                                                                                    |                   |
| Marin Konto                                                                                 |                                                                                                    |                                                                                                    |                   |
| Alamabian                                                                                   |                                                                                                    |                                                                                                    |                   |
| 💷 MZ StädteRegion Aachen: Zentrum für Ort                                                   | bopädie und Unfallchirurgie, Wärselen Deutsch                                                                                                    | Maind                                                                                                    |                   |
| Patient                                                                                     |                                                                                                    | C'Eurock zur Bachtunkent] @                                                                                                    |                   |
| Demografie: Patientennummer: 1000000                                                        | E-Formular                                                                                                    | ×                                                                                                    |                   |
| The second sector is a family of                                                            |                                                                                                    |                                                                                                    |                   |
| C Parinani ana, a tanà ti                                                                   | Formular                                                                                                    |                                                                                                    |                   |
|                                                                                             | Bitte wählen                                                                                                    | CMR-Formular                                                                                                    |                   |
| Kems Formulare verfügbar für diesen Patiern                                                 | Citta a Shian                                                                                                    | 2                                                                                                    |                   |
|                                                                                             | Registerformulare                                                                                                    |                                                                                                    |                   |
| Newscores New: Fall, ein neues Köcz<br>alle ans Charachild (mite ( Nordal ( Nasachie ) Anne | Interference and Approximately and Approximately and Approximately and Approximately and Approximately and Approximately and Approximately and Approximately and Approximately and Approximately Approximately Appro | (VT)<br>(1)<br>(2)<br>(CDM) Nacken (VT)<br>(CDM) Nacken konservativ (VT)<br>(CDM) Rücken konservativ (VT)<br>(CDM) Rücken konservativ (VT)<br>(CDM) Rücken konservativ (VT) | Of Smith Perfecto |
|                                                                                             | DWG Patient EuroGol (EG-KD) (V1)<br>DWG Patient SRS-30 Skoliosis Patientent<br>DWG Patient JOA Fragebogen - Scoring Sj<br>DWG Patient SAG Pragebogen - Spinal Ap                                                                                                    | sgebogen (VT)<br>vitem bei zervikaler Myelopathie (V<br>pearance Questionnaire (VT)                                                                                         |                   |

Der **Operationsbogen**: Es werden Daten zur Erkrankung und durchgeführten Operation einschließlich der perioperativen Komplikationen erfasst.

Es gibt nun zwei Optionen zum Ausfüllen der Bögen, das Format "minimal" oder "komplett".

| DWG                                                                                    |                                                    |
|----------------------------------------------------------------------------------------|----------------------------------------------------|
|                                                                                        |                                                    |
| bottke, Rolf                                                                           |                                                    |
| sten eingeben<br>Neuer Patient<br>Patienten suchen                                     |                                                    |
| linische Funktionen                                                                    |                                                    |
| dministration                                                                          |                                                    |
| lein Konto                                                                             |                                                    |
| bmelden                                                                                |                                                    |
| MZ StädteRegion Aachen: Zentrum für Ortho                                              | opädie und Unfallchirurgie, Würselen Deutschland   |
| 01.01.2001, Männlich,<br>Patientennummer : 1000000                                     | Zurück zum Patienten 2 zurück zur Suchfunktion     |
| Deutsche Wirbelsäulengesellschaft: Wirbelsäulenregi<br>Aufnahme / Pathologie Operation | ater                                               |
| O Operative Massnahmen                                                                 |                                                    |
| O Hospitalisation                                                                      | Speichern 🖂 Unvoliständig speichern 🖓 Zurücksetzen |
|                                                                                        |                                                    |
| ALLGEMEIN                                                                              |                                                    |
| ALLGEMEIN                                                                              |                                                    |
| ALLGEMEIN                                                                              |                                                    |
| ALLGEMEIN  Forms  Second                                                               | Andree Heipfdiegenee specificieren                 |
| ALLGEMEIN   Forms   Second Statum  SPE2DFIKATION DER HAUPTDIAGNOSE                     | Andree Hauptdiagnose sperificieren                 |
| ALIGEMEIN                                                                              | Andres Hauptdlagenes spezificieren                 |

Für Institutionen, die eine **Zertifizierung** anstreben, ist die Teilnahme am DWG-Register verpflichtend. Obligat auszufüllen ist das "minimal"-Format des Operationsbogens (manche Felder werden ausgeblendet und können nicht bearbeitet werden).

#### ABER !!

Um ein fundiertes Benchmark und auch eine gute wissenschaftliche Aussagekraft zu erreichen, sollte das "komplett"-Format des Operationsbogens genutzt werden. Dies ist mit einem nur sehr geringen zeitlichen Mehraufwand möglich.

Ebenfalls für die **Standortzertifizierung** entscheidend ist die Eingabe in das Zusatzformular unter "DWG Zertifizierung".

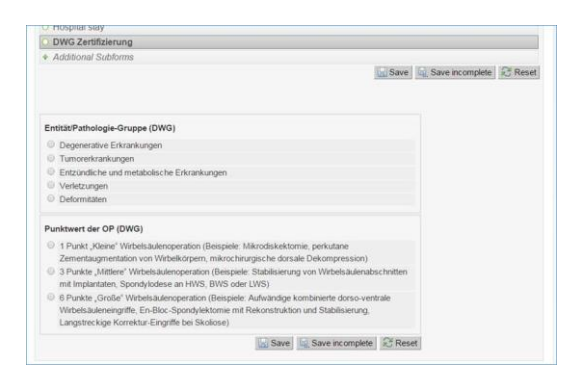

Bei einigen Fragen steht als Antwortmöglichkeit "nicht dokumentiert". Falls Nutzer eine aufgetretene Komplikation nicht im System eingeben möchten, aus welchen Gründen auch immer, kann diese Option genutzt werden. Bei der statistischen Auswertung kann dies berücksichtigt werden.

Ist der Operationsbogen nicht vollständig bedient, erfolgen Fehlermeldungen.

| MZ StädteRegion Aachen: Zent                                                                                                    | um für Orthopädie und Unfallchirurgie, Würselen Deutschland                                                                                                    |
|----------------------------------------------------------------------------------------------------|----------------------------------------------------------------------------------------------------|
| 01.01.2001, Männlich,<br>Patlentennummer : 1000000                                                                                                    | 🔮 🖓 Zurück zum Patienten 🛛 🎸 zurück zur Suchfunktion                                                                                                    |
| DWG Register: Operation                                                                                                    | I (V1) Inkomplett                                                                                                    |
| Deutsche Wirbelsäulengesellschaft: Wi                                                                                                    | belsäulenregister                                                                                                    |
| Aufnahme / Pathologie                                                                                                    |                                                                                                    |
| <ul> <li>Operation</li> </ul>                                                                                                    |                                                                                                    |
| <ul> <li>Operative Massnahmen</li> </ul>                                                                                                    |                                                                                                    |
| <ul> <li>Hospitalisation</li> </ul>                                                                                                    | Speichern 🔤 Unvollständig speichern 😪 Zurücksetze                                                                                                    |
| OPERATION                                                                                                    | Meldung ×                                                                                                    |
| Horadalumbal     Horadalumbal     J. Operateur     Sobothe Rolf     Horadalumbal     Adcken-Mackenschmerzbefei     Mr-beinschmerzbefei     Mr-beinschmerzbefei     Mr-beinschmerzbefei     Mr-beinschmerzbefei     Morbesserung     Horbesserung     Horbesserung     Horbesserung     Soppen der Deformationsprog     Soppen der Deformationsprog     Soppen der beformationsprog     Soppen der beformationsprog     Soppen der beformationsprog     Soppen der beformationsprog     Soppen der beformationsprog     Sometische Verbesserung     Soppen der beformationsprog     sometische Verbesserung     Soppen der Beformationsprog     sometische Verbesserung     Soppen der Beformationsprog     sometische Verbesserung     Soppen der Beformationsprog     Soppen der Beformationsprog     Soppen der Beforma | De folgenden Fragen sind erforderlich:<br>2. Operationadum<br>5. Therapeutsche Zele<br>6. Komponeten<br>7. Anteriorer Zugang<br>9. Guatification des Operateurs<br>9. Guatification des Operateurs<br>10. Prophylase<br>11. Algemenicrustania (ASA)<br>12. Technologie<br>13. Bluthentust<br>14. Operationsdauer<br>15. Bluthanstruion |
| Anderes Ziel der Operation spezil                                                                                                    | zieren                                                                                                    |
| •. Komponenten                                                                                                    |                                                                                                    |
| 7. Anteriorer Zugang                                                                                                    | Anderen anterioren Zugang spezifizieren                                                                                                    |
| 8. Posteriorer Zugang                                                                                                    | Anderen posterioren Zugang spezifizieren                                                                                                    |

**Optional** können **Implantate** über Scanner oder manuell in das Register erfasst werden. Unter "Komponenten" wird die Option "mit Beschreibung" geklickt, dann nach vollständigem Ausfüllen der Seite "Operation" und Speichern derselben unter "Implantate" "Implantat hinzufügen".

| Aufnahme / Pathologie                |                 |                                          |                      |
|--------------------------------------|-----------------|------------------------------------------|----------------------|
| Operation                            |                 |                                          |                      |
| Operative Massnahmen                 |                 |                                          |                      |
| Hospitalisation                      |                 |                                          |                      |
| o nospitalisation                    |                 | Speichern 😥 Unvollständig speic          | hern 2ª Zurücksetzer |
|                                      |                 |                                          | 25 2010020           |
| PERATION                             |                 |                                          |                      |
| 4 112ba das Haustasthalania          |                 |                                          |                      |
| 1. Hone der Hauptpathologie          |                 | z. Operationsdatum                       |                      |
| thorakolumbal •                      |                 | [tt.mm.]]]]                              |                      |
| 3. Operateur                         | 7               | 4. Assistent ⑦                           |                      |
| Sobottke Rolf •                      |                 | · · · · · ·                              |                      |
|                                      | 5. Th           | erapeutische Ziele                       |                      |
| Wählen Sie zwischen 1 und 12 Antw    | orten           |                                          |                      |
| Rücken-/Nackenschmerzbefreiun        | ig              |                                          |                      |
| Arm-/ Beinschmerzbefreiung           |                 |                                          |                      |
| Funktionsverbesserung                |                 |                                          |                      |
| motorische Verbesserung              |                 |                                          |                      |
| sensorische Verbesserung             |                 |                                          |                      |
| Verbesserung der Blasen- und se      | xuellen Fu      | Inktion                                  |                      |
| spinale Stabilisierung               |                 |                                          |                      |
| Stoppen der Deformationsprogre       | ssion           |                                          |                      |
| prophylaktische Dekompression        |                 |                                          |                      |
| kosmetische Verbesserung             |                 |                                          |                      |
| diagnostische Massnahmen             |                 |                                          |                      |
| andere                               |                 |                                          |                      |
|                                      |                 |                                          |                      |
| Anderes ziel der Operation spezifizi |                 |                                          |                      |
| 6 Manual 199                         |                 |                                          |                      |
| o. Komponenten                       |                 |                                          |                      |
| keine                                | 6               | Anderen anterioren Zugang spezifizieren  |                      |
| mit Beschreibung (ev. SEDICO)        | $(\mathcal{D})$ | Anderen unterforen Eugang apezinzeren    |                      |
| ohne Beschreibung                    |                 |                                          |                      |
| 8. Posteriorer Zugang                |                 | Anderen posterioren Zugang spezifizieren |                      |
| Ŧ                                    |                 |                                          |                      |
| 9. Qualifikation des Operateurs      |                 | Andere Qualifikation des Operateurs      |                      |
|                                      |                 | spezifizieren                            |                      |
|                                      |                 |                                          |                      |
| 10. Prophylaxe                       |                 | Andere Prophylaxe spezifizieren          |                      |
|                                      |                 |                                          |                      |
|                                      |                 |                                          |                      |

|                                                                                                    |                                                                                                    |                         |                                                              |                                    | A. 1          | A AI |
|----------------------------------------------------------------------------------------------------|----------------------------------------------------------------------------------------------------|-------------------------|--------------------------------------------------------------|------------------------------------|---------------|------|
| obottke, Rolf                                                                                                    |                                                                                                    |                         |                                                              |                                    |               |      |
| den eingeben                                                                                                    |                                                                                                    |                         |                                                              |                                    |               |      |
| Patienten suche                                                                                                    | n                                                                                                    |                         |                                                              |                                    |               |      |
| inische Funktion                                                                                                    | en                                                                                                    |                         |                                                              |                                    |               |      |
| ministration                                                                                                    |                                                                                                    |                         |                                                              |                                    |               |      |
| ein Konto                                                                                                    |                                                                                                    |                         |                                                              |                                    |               |      |
| melden                                                                                                    |                                                                                                    |                         |                                                              |                                    |               |      |
| ID MZ Städtel                                                                                                    | Region Aachen: Zentrum für O                                                                                                    | rthonädia und Unfallchi | rumie Wireelen Deutech                                       | land                               |               |      |
|                                                                                                    |                                                                                                    |                         |                                                              |                                    |               |      |
| 01.01.2001, M<br>Patientennum                                                                                                    | ännlich,<br>mer : 1000000                                                                                                    |                         | Zurück zum Patienten                                         | a 🥥 zurück zur Suchfunk            | tion          |      |
| 01.01.2001, M<br>Patientennum<br>DWG Reg                                                                                                    | ännlich,<br>mer : 1000000<br>ister: Operation (V1)                                                                                                    | register                | Zurück zum Patienten                                         | a 💛 zurück zur Suchfunkt<br>Inkomp | tion          |      |
| 01.01.2001, M<br>Patientennum<br>DWG Reg<br>Deutsche Wirbe                                                                                                    | annlich,<br>mer : 1000000<br>ister: Operation (V1)<br>isäulengesellachaft: Wirbelsäufen<br>(Patholonia                                                                                    | register                | Zurück zum Patienten                                         | a 🤯 zurück zur Suchfunkt           | tion          |      |
| 01.01.2001, M<br>Patientennum<br>DWG Reg<br>Deutsche Wirbe<br>Aufnahme<br>Operation                                                                                                    | ännlich,<br>mer : 1000000<br>ister: Operation (V1)<br>isäulengesellischaft: Wirbelsäulen<br>(Pathologie                                                                                   | register                | Zurück zum Patienten                                         | a 🧭 zurück zur Suchfunkt<br>Inkomp | tion          |      |
| 01.01.2001, M<br>Patientennum<br>DWG Reg<br>Deutsche Wirbe<br>Aufnahme<br>Operation<br>Implantate                                                                                             | ännlich,<br>mer : 1000000<br>ister: Operation (V1)<br>istudengesellischaft: Wirbelsäufen<br>(Pathologie                                                                                   | register                | Zurück zum Patienten                                         | a 🤣 zurück zur Suchfunkt<br>Inkomp | iett -        |      |
| 01.01.2001, M<br>Patientennum<br>DWG Reg<br>Deutsche Wirbe<br>Aufnahme<br>Operation<br>Implantate<br>Operative                                                                                | ännlich,<br>mer : 1990909<br>ister: Operation (V1)<br>/Pathologie<br>//<br>Massnahmen                                                                                                    | register                | Zurück zum Patienten                                         | 2 zurück zur Suchfunkt             | Sion          |      |
| 01.01.2001, M<br>Patientennum<br>DWG Reg<br>Deutsche Wirbe<br>Aufnahme<br>Operation<br>Implantate<br>Operative I<br>Hospitalisa                                                               | ännlich,<br>mer : 1060009<br>isister: Coperation (v1)<br>diskulengesellschaft: Wirbelsäufen<br>Pathologie<br>k<br>dussnahmen<br>dion                                                      | registor                | Zurück zum Patienten                                         | 2 zurück zur Suchfunkt             | Son<br>Hett   |      |
| 01.01.2001, M<br>Patientennum<br>DWG Reg<br>Deutsche Wirbe<br>Aufnahme<br>Operation<br>Implantate<br>Operative I<br>Hospitalisa<br>Ausgewählte                                                | annlich,<br>mer : 1000000<br>lister: Operation (v1)<br>haludregerellischaft: Withdisaufen<br>Pathologie<br>Jussnahmen<br>dion<br>implantate                                               | register                | Zunück zum Patienlen                                         | Zurück zur Suchfunkt     Inkomp    | Son<br>Hett - |      |
| 01.01.2001, M<br>Patientennum<br>DWG Reg<br>Deutsche Wirbe<br>Aufnahme<br>Operation<br>Implantate<br>Operative<br>Hospitalisa                                                                 | iamich,<br>mer : 1000000<br>lister: Operation (v1)<br>historgaelischaft: Webstaden<br>Pathologie<br>Massnahmen<br>dion<br>mplantate<br>r Artikelnummer                                    | register<br>Lot-Nummer  | Zunick zum Patienlen<br>Zunick zum Patienlen<br>Beschreibung | CO Zurück zur Suchfunkt     Inkomp | Son<br>Hett © |      |
| 01.01.2001, M<br>Patienternum<br>DWG Reg<br>Deutsche Wirbe<br>Aufnahme<br>Operation<br>Implantate<br>Operative I<br>Operative I<br>Hospitalisa<br>Ausgewählte<br>Hersteller<br>Kein Implantat | iamich,<br>mer : 1000000<br>lister: Operation (v1)<br>historgeselischst: Wichtsuden<br>Pathologie<br>Massnahmen<br>dicon<br>implantate<br>r Artikelnummer<br>ausgewählt                   | register<br>Lot-Nummer  | Zunück zum Patienten<br>Zunück zum Patienten<br>Beschreibung | CO Zurück zur Suchfunkt     Inkomp | ia (1)        |      |
| 01.01.2001, M<br>Patientennum<br>DWG Reg<br>Deutsche Wirbe                                                                                                    | amich,<br>mer : 100000<br>ister: Operation (v1)<br>hauteropaischaft Witchaden<br>/Pathologie<br>//athones<br>don<br>//athones<br>don<br>//athones<br>//athones<br>//athones<br>//athones/ | register<br>Lot-Nummer  | Zunick zum Patenten<br>Zunick zum Patenten                   | 2 2006k zur Suchunk                |               |      |

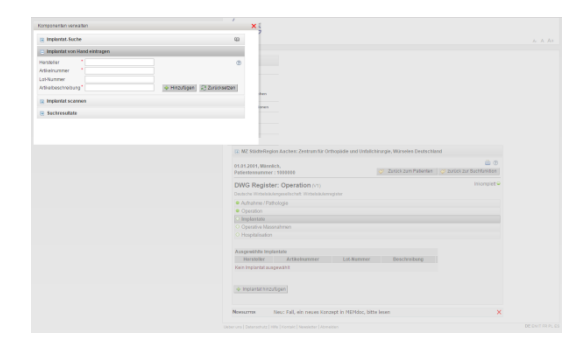

# III. Abschluss der Datenerfassung

Nach der online erfolgten Datenerfassung muss das Feld "Abschließen" angeklickt werden, erst dann kann die statistische Auswertung der Daten erfolgen.

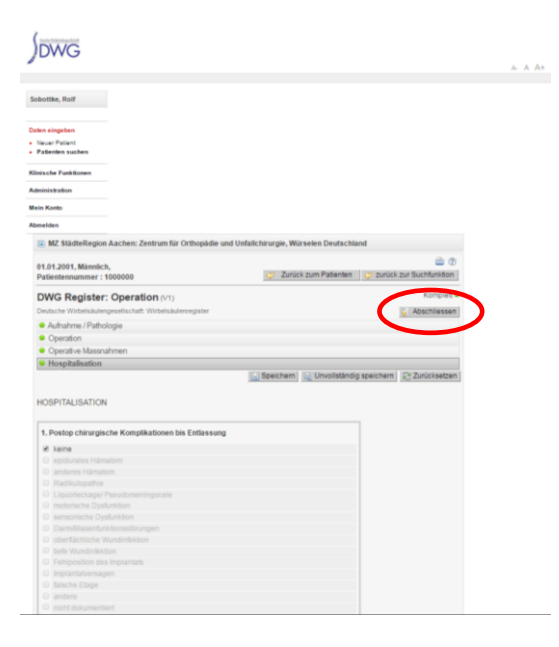

Eine nachträgliche Öffnung eines Bogens durch die Nutzer ist dann nur noch durch den Support oder die Administratoren möglich und kann auf Anfrage erfolgen. Dies soll verhindern, dass Statistiken durch die Nutzer im Nachhinein manipuliert werden.

Der Datenbogen kann auch vor der eigentlichen Entlassung des Patienten abgeschlossen werden. Diese Option haben wir eingeführt, da der Entlassungsbrief erfahrungsgemäß am Vorabend der Entlassung angefertigt wird und so gleichzeitig auch der Fall im Register abgeschlossen werden kann.

## IV. Weitere Datenerfassungsbögen

**Idealerweise** werden außerdem zur Beurteilung des Ergebnisses vor der Operation und beim FU ein COMI-Bogen (Lebensqualität) ausgefüllt. Im Rahmen des FU kann das Ergebnis auch aus Sicht des Operateurs (Nachuntersuchungs-Bogen) erfasst werden. Diese beiden Formulare und der Operationsbogen stellen die Basiswerkzeuge des DWG-Registers und des Spine Tango dar.

| Sobolas, Kal                                 |                                                                                                    |           |
|----------------------------------------------|----------------------------------------------------------------------------------------------------|-----------|
| laten eingeben                               |                                                                                                    |           |
| Neuer Patient<br>Patienten suchen            |                                                                                                    |           |
| linische Funktionen                          |                                                                                                    |           |
| dministration                                |                                                                                                    |           |
| Jein Konto                                   |                                                                                                    |           |
| Izmelden                                     |                                                                                                    |           |
| 🕒 MZ StädteRegion Aachen: Zentrum für Ort    | thopädie und Unfallchirurgie, Würselen Deutschland                                                                                                    |           |
| Patient                                      | 📿 zurück zur Suchfanktio                                                                                                    | 0         |
| E Demografie: Patientennummer: 1000000       | E.Formular                                                                                                    |           |
| Econolariista: 0 formis)                     |                                                                                                    |           |
| E Tormourasie. o tornesi                     | Formular                                                                                                    |           |
|                                              | Bitte wählen                                                                                                    | nular     |
| Keine Formulare verfügbar für diesen Patient | Bits wählen<br>Registerformulare<br>DVIG Register: Operation (V1)<br>DVIG Register: Zwecatig (V1)<br>DVIG Register: Konsenative VIST Therapien (V1)<br>DVIG Register: Konsenative VIST Therapien (V1)<br>DVIG Register: Adulte Bertmitt - Suster (V1) | -         |
|                                              | Disc Desister Cisions advisered, Zupatr (11)                                                                                                    |           |
| Newscerrer Neu: Fail, ein neues Konz         | DWG Register: Skoliose adolescent - Zusatz (V1)<br>Patientenformulare                                                                                                    |           |
| Newsumme Neu: Fall, ein neures Konz          | DWG Register: Skolicse adolescent - Zusatz (V1)<br>Patientenformulare<br>DWG Patient: Core Outcome Measures Index (COMI) Nacken (V1)<br>DWG Patient: Core Outcome Measures Index (COMI) Nacken knnseru                                                | etiv (V1) |

Es sollten möglichst alle Patienten nachuntersucht werden. Eine Nachuntersuchung soll nach ca. 3 Monaten erfolgen, gerne auch später noch weitere NU. Der COMI- Bogen kann dem Patienten zur NU auch per Post zugesandt werden. Falls der Patient den Bogen zurückschickt, muss dieser online übertragen werden.

**Fakultativ** gibt es eine Reihe weiterer kostenloser Datenerfassungsbögen. Für diejenigen, die an wissenschaftlich belastbaren Daten interessiert sind, haben wir neben COMI z.B. ODI, EuroQol u.a. bereitgestellt, die ebenfalls für die jeweiligen Patienten genutzt werden können.

Die Bögen befinden sich im Internet auf der Homepage der DWG unter "Wirbelsäulenregister" http://www.dwg.org/wirbelsaeulenregister/datenerfassungsboegen/.

### V. Abschließende Hinweise:

Eine ausführliche Nutzungsanleitung findet sich auf der Homepage des Registers der DWG, derzeit leider nur in englischer Sprache.

Ein Ethikvotum muss eingeholt werden. Ein vorhandenes Votum wird den Teilnehmern im Mitgliederbereich der DWG-Homepage zur Verfügung gestellt. Jeder Teilnehmer am Register soll seine Teilnahme am Wirbelsäulenregister der DWG bei der zuständigen Ärztekammer unter Vorlage eines bereits vorhandenen positiven Bescheids melden.

Die Bestimmungen des Datenschutzes sind strikt zu beachten. Hierzu werden die Daten so übermittelt, dass eine Identifikation des Patienten nicht möglich ist. Die Teilnehmer des Registers erfassen einen Patienten lediglich mit einer selbst zu bestimmenden eindeutigen Nummer.

Der Teilnehmer ist dafür verantwortlich, die Zustimmung des Patienten einzuholen und die Zustimmung auf Nachfrage dem Wirbelsäulenregister der DWG nachzuweisen. Das Wirbelsäulenregister der DWG stellt den Teilnehmern entsprechende Muster zur Verfügung. Jeder Teilnehmer wird darauf hingewiesen, dass er die Teilnahme im Vorhinein mit der für ihn zuständigen Datenschutzstelle abklären sollte.

Falls Schwierigkeiten bestehen, kontaktieren Sie den Support oder einen der Administratoren des Registers.